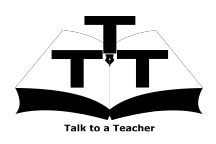

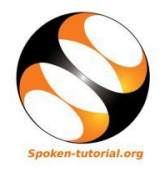

# 1 The procedure to install Jmol on Ubuntu Linux OS

- 1. To follow the installation procedure, you need to be connected to the internet.
- 2. You must have Synaptic Package Manager installed on your machine.
- 3. If not installed, please install Synaptic Package Manager using Ubuntu Software Center.

#### 1.1 The procedure to install Jmol

- 1. On Ubuntu 11.04 and higher,
  - (a) Press the Window key on your keyboard to open Dash Home.
  - (b) Type Synaptic Package Manager.
  - (c) Click on the Synaptic Package Manager option.
- 2. Enter your password.
- 3. Click on OK.
- 4. In the search box type Jmol.
- 5. Click on all the check boxes for complete installation.
- 6. Click on Mark for Installation for all the check boxes.
- 7. Click on Mark.
- 8. Finally, click on Apply.
- 9. Again, click Apply for installation.
- 10. The installation will take a few minutes depending on your internet speed.

#### 1.2 The procedure to install Jmol via Terminal

Open the terminal by pressing Ctrl + Alt
 + T keys together.

- Now in the terminal type sudo apt-get install jmol and press Enter.
- 3. Enter the system password if required.
- 4. It will display how much has to be downloaded from the internet and how much disk space will be occupied.
- 5. Type y and press Enter to confirm this.
- 6. This will install Jmol.

### 1.3 The procedure to check Jmol installation

- 1. Open the terminal.
- 2. Now in the terminal type jmol and press Enter.
- 3. This will open the Jmol interface.

## 2 The procedure to install Jmol on Windows OS and Mac OS

- 1. Go to the website
  http://jmol.sourceforge.net/download/
- 2. On the web-page go the "Downloding Jmol" heading
- 3. Click on "download link (.zip file)" to download the Jmol package
- 4. Save the package on the Desktop.
- 5. Extract -binary.zip file to the folder of your choice.
- 6. To start Jmol double-click on Jmol.jar file.
- 7. Jmol needs an installed Java Virtual Machine (JVM).
- 8. Download JVM from https://java.com/download web-page.